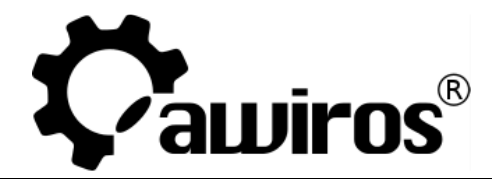

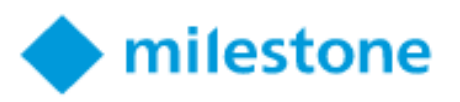

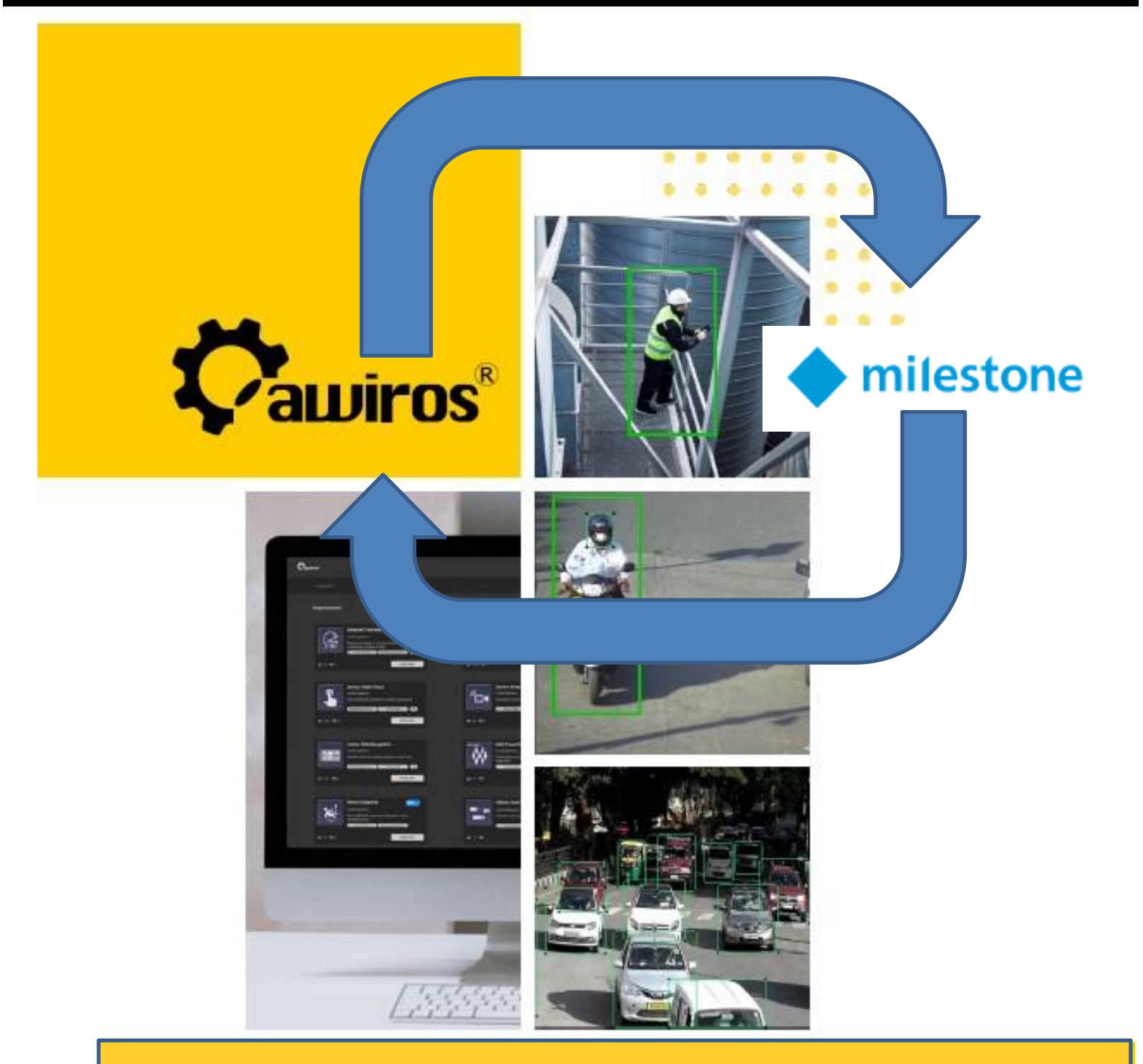

# <u>Awiros X Milestone</u> Integration Document

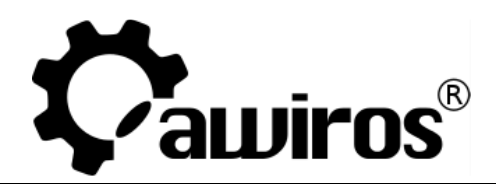

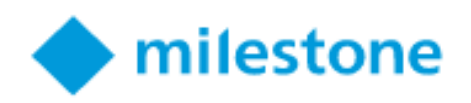

| Date    | Version | Description                    | Contributor |
|---------|---------|--------------------------------|-------------|
| 08-NOV- | V 22.2  | Awiros X Milestone Integration | Sudhir      |
| 2022    |         | Document                       | Chaudhary   |

Versions Used for the Integration:

Awiros App version: 22.2

## Milestone VMS version: Milestone Xprotect 2022 R2

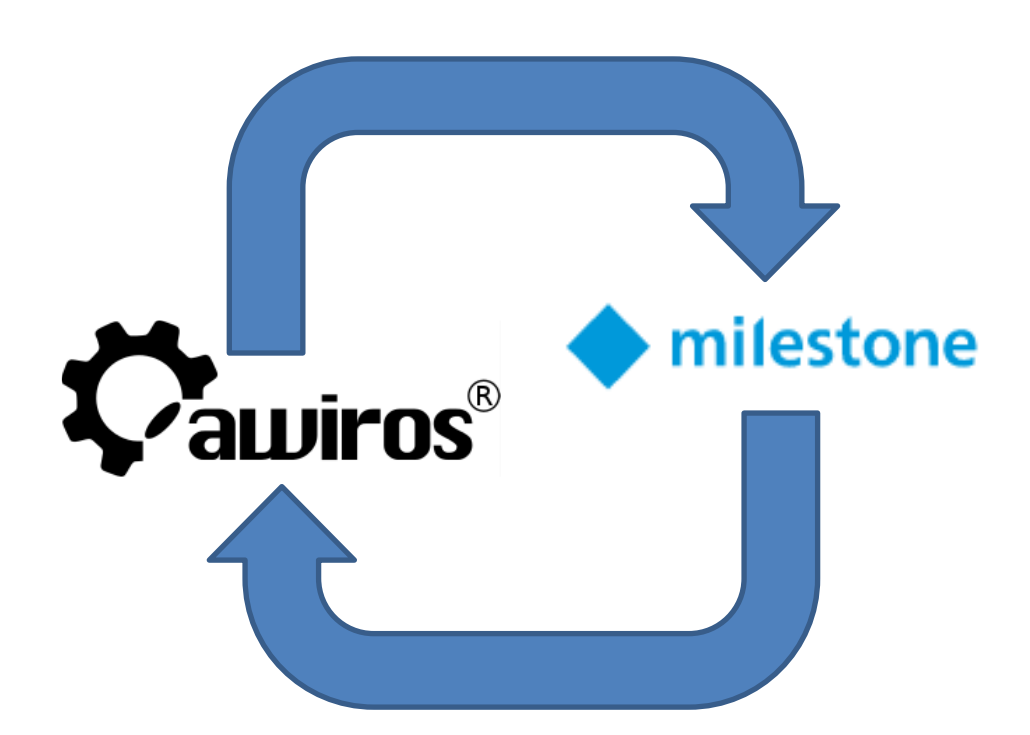

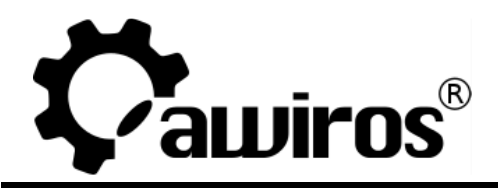

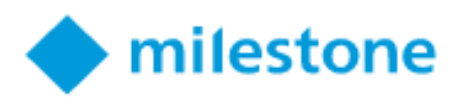

## Contents:

| Introduction:                                                         | 4  |
|-----------------------------------------------------------------------|----|
| Awiros OS Integration with Milestone VMS                              | 4  |
| Configuration Required in Awiros Web Client for Milestone Integration | 5  |
| Analytics Event Configuration in Milestone                            |    |
| View Alarms in Milestone Smart Client:                                | 12 |
| Contact Awiros Support:                                               | 17 |

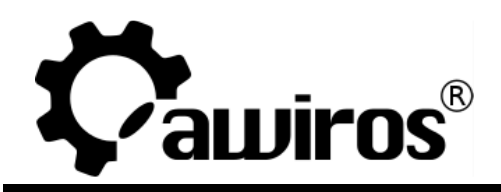

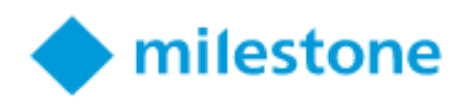

## Introduction:

Video is the most pervasive content type today. It forms more than 80% of the entire internet traffic.

Awiros' Video Intelligence is the ideal mechanism to leverage state-of-the-art Deep Learning Frameworks right from training to development to deployment at scale. Awiros lets you leverage the science of Computer Vision and Artificial Intelligence to analyze and interpret videos, converting them into actionable data for various use cases. Awiros tries to solve the aforementioned problems by serving as a unified platform that orchestrates the development, as well as management of all kinds of solutions at any scale. Being an open-platform video analytics solution, Awiros easily and tightly integrates with many VMS including Milestone. This document provides insight on Awiros platforms integration with Milestone XProtect.

## Awiros OS Integration with Milestone VMS

Integration and interoperability of video analytics platform with industry leading video management systems is one of the basic and key requirements for smart surveillance solutions.

To cater to this requirement, Awiros platform has been integrated with the Milestone VMS. This allows the user to pull the streams from the VMS and also send alerts to Milestone VMS.

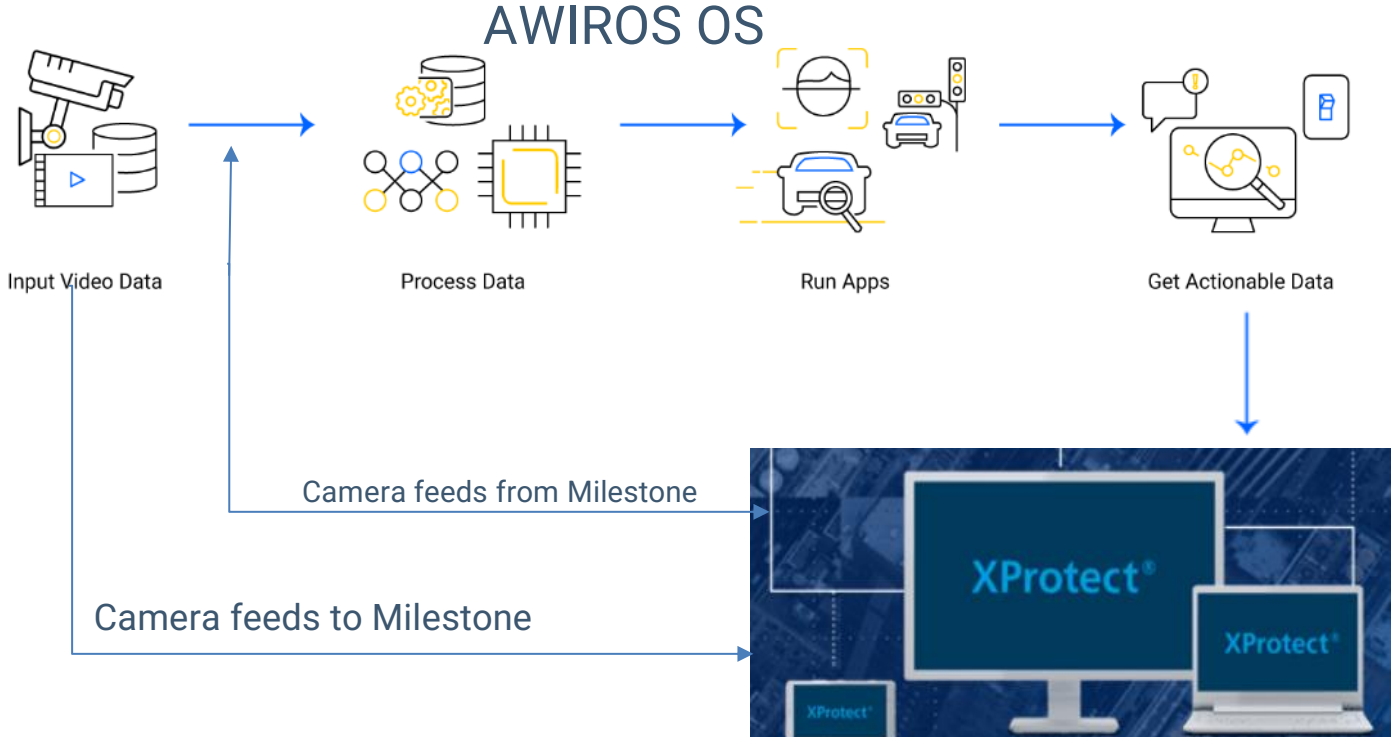

Awiros X Milestone integration through Protocol Integration.

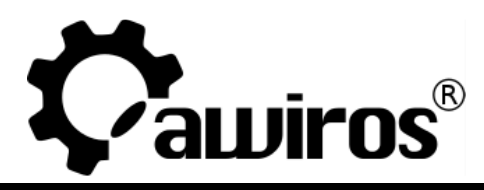

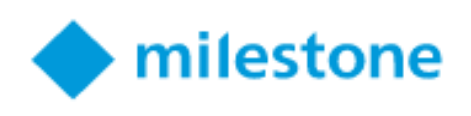

- Awiros can take the Video feed directly from Milestone XProtect.
- Awiros can take the feed directly from the camera as well.
- Awiros sends alarms to Smart Client application.

## Awiros Web UI Client:

- Awiros web client connects to Milestone and gets video feed
- The analytic rules are set in Awiros Management client and started as apps.
- The alarms are sent to the Event server of Milestone.
- Awiros sends events to Milestone as well.
- Awiros sends metadata to Milestone.

## Configuration Required in Awiros Web Client for Milestone Integration

Add Event Consumer Milestone in the Awiros admin client as shown in image below:

| O Awiros            |            | ×          | Awiros                | v   1          |                    |                 |                 |                  |                |              |                |                | v a        |     |
|---------------------|------------|------------|-----------------------|----------------|--------------------|-----------------|-----------------|------------------|----------------|--------------|----------------|----------------|------------|-----|
| V Awiros            |            |            | Awiros                | ^   T          |                    |                 |                 |                  |                |              |                |                | · - •      |     |
| $\leftrightarrow$ G | A Not seco | ure   10.1 | 5.15.29:30007/home/ad | min            |                    |                 |                 |                  |                |              |                | •• • < \$      | * 🖬 🔮      | ) : |
| M Gmail 🕒           | YouTube    | 💡 Maps     | 👑 Global NetAca       | 😐 Meeting Info | r 💧 Google Dr      | ive 🟮 Enquire   | O Pull requests | 🛎 AWS Skill Buil | . 🏮 Welcome AW | 🍦 Amazon Web | Linux for Hack | Installation G | Awiros     | »   |
| <b>Ç</b> awiros"    |            |            |                       |                |                    |                 | Admin Pa        | anel             |                |              |                |                |            | 0   |
|                     |            |            |                       |                |                    |                 | Awiros Tern     | ninals           |                |              |                |                |            |     |
|                     |            |            |                       |                |                    | Assigned To     |                 | IP               | Mode Cred      |              |                |                | Actions    |     |
| 3                   |            | 4          | awi-staging-3-gpu     | AWI-84934699   | awirostech@gmail.c | tech@awiros.com | Aug 9, 2023     |                  | Offline 100    | 0 🗸          | ×              | ×              | / / 🖸 🗎    | 0   |
|                     |            |            |                       |                |                    | Awiros Users    |                 |                  |                | EXECUTE      | IRDER ADD EV   | ENT CONSUMER   | ADD PLUGIN |     |
|                     |            |            |                       |                |                    |                 | Access Le       |                  |                |              |                | A              |            |     |
|                     | 1          |            | tech@awi              | iros.com       | Oct 14             | , 2022          | User            |                  | *              |              | I              |                | v          | to  |
|                     |            |            |                       |                |                    |                 | My App          | 15               |                |              |                |                |            |     |

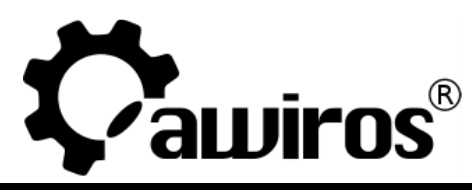

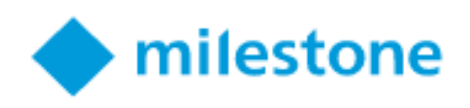

#### After clicking on Add Event Consumer below screen will popup:

| ig                                                                      |
|-------------------------------------------------------------------------|
| Server Config HTTP Protocol, Orchestration Url, Console Id, Server IP 💌 |
| API Endpoints                                                           |
| Base URL, Login, Fetch Camera List, Add Config, Event,                  |
|                                                                         |

After selecting the config above click on the save button.

Once saved go to Awiros web user client and click on Add new consumer as shown in below image:

| Çawiros"                          |         |                     |                                           |                                                                                                    |         | 0                |
|-----------------------------------|---------|---------------------|-------------------------------------------|----------------------------------------------------------------------------------------------------|---------|------------------|
| Resources                         |         |                     |                                           |                                                                                                    |         | ADD NEW CONSUMER |
| > Event_consumers                 | S.No Na | lame                | Server URL                                | Endpoints                                                                                                    | Actions |                  |
| Resource Tree<br>Cluster<br>Sites | 1 Honey | well DVM https://10 | 0.15.15.22/DvmAnalyticsIntegration/api/v1 | 1. /login/authenticate<br>2. /cameras<br>3./cameras/(CANID)/vaconfig<br>4. /events<br>5. /console//Console/Indextostration/playback<br>6. /plugin<br>7. /plugin                         | Ø û →   |                  |
| Terminals<br>Sources              | 2 Mile  | estone              | 10.15.15.52 2<br>3                        | 1. //ManagementServer/ServerCommand/Service.svc     http://videoos.net/2/XProtectCSServerCommand/ServerCommandServi     http://videoos.net/2/XProtectCSServerCommand/BerverCommandServi | 10      |                  |
| Pipeline<br>Pods                  |         |                     |                                           |                                                                                                    |         |                  |

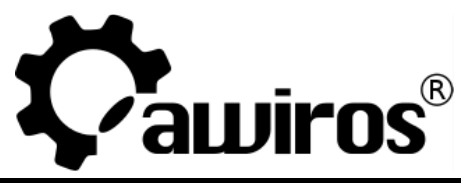

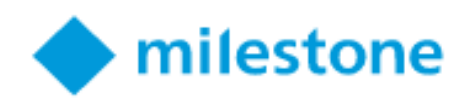

Below window will popup, which will ask to enter the Milestone details.

| Add New Event Con                                                                                        | sumer Config                                                 | 2. http://wirkaone.net/2020rotaetDSSaniarCon                    |
|----------------------------------------------------------------------------------------------------|--------------------------------------------------------------|-----------------------------------------------------------------|
| Consumer                                                                                                 |                                                              |                                                                 |
| Milestone                                                                                                |                                                              | ▼                                                               |
| HTTP Protocol     Server IP/URL     Server IP/URL       HTTP Protocc     Server IP/URL     Server IP/URL | ver Port Stream IP/URL Strea<br>Gerver Port Stream IP/UR Str | reaming Port Event IP/URL Event Port<br>Event IP/URL Event Port |
| Username                                                                                                 | Password                                                     | Application ID                                                  |
| Username                                                                                                 | Password                                                     | Application ID                                                  |
| Base URL API Endpoint                                                                                    | Login API Endpoint                                           | Fetch Camera List API Endpoint                                  |
| Base URL                                                                                                 | Login                                                        | Fetch Camera List                                               |
|                                                                                                    |                                                              | SAVE                                                            |

Please fill in the required details above and click on save.

We can add the source from the Milestone server as shown in the below image:

| F  | etch s       | ources                      |             |          |           |   |          |         |                                |          |               |        |          |        |            |    |           |    |
|----|--------------|-----------------------------|-------------|----------|-----------|---|----------|---------|--------------------------------|----------|---------------|--------|----------|--------|------------|----|-----------|----|
| Te | rminal *     |                             |             | VI       | MS *      |   |          |         | Decoder *                      |          |               |        | Filter * |        |            |    |           |    |
|    | awi-staging- | 3-gpu-master-29             |             | -        | Milestone |   |          | Ŧ       | gstreamer                      |          |               | Ŧ      | All      |        |            |    |           | -  |
|    | Search       | Source                      |             |          |           |   |          |         |                                |          |               |        |          |        |            | F  | ETCH LIST | -  |
|    | S.No         | Label                       | Stream Type | Select t | type      | r | RTSP URL |         | RTSP FROM VMS                  | Select I | Plugin Select | Plugin | ⇒ End    | coding | Is Added   | A  | Actions   |    |
|    | 1            | Honeywell HIB2PIV (10.15.1; | Select      | Stream t | -         |   |          | rtsp:// | test:Test#123@10.15.15.52:554/ |          | Select Plugin | -      |          |        | <b>~</b>   |    |           |    |
|    | 2            | Honeywell HIB2PIV (10.15.1) | Select      | Stream t |           |   |          | rtsp:// | test:Test#123@10.15.15.52:554/ |          | Select Plugin | ~      |          |        | <b>~</b> [ |    |           |    |
|    | 3            | General IP PTZ Camera (10.1 | Select      | Stream t | . •       |   |          | rtsp:// | test:Test#123@10.15.15.52:554/ |          | Select Plugin | ~      |          |        | <b>~</b> [ |    |           | ]  |
|    |              |                             |             |          |           |   |          |         |                                |          |               |        |          |        |            | AD | D CAMERA  | ٨S |

Once the cameras are searched, we can select the cameras and click on add cameras to add the same.

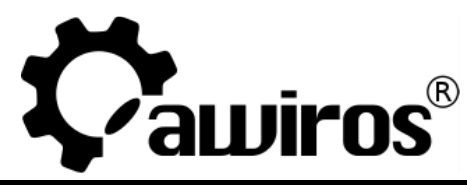

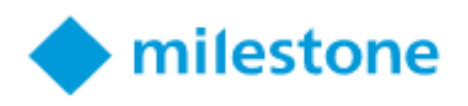

## Analytics Event Configuration in Milestone

Awiros alarms can be used as external events in Milestone to trigger applications like Matrix Pop-up, Sound Alarms, E-mail, Event based Recording, triggering Camera Output etc.

For triggering above mentioned applications in Milestone XProtect, Analytics events have to be created and then rules need to be defined under Rules and Events.

For example, if we want to generate alarms for Facial recognition application running in Awiros, the below mentioned steps must be followed:

1. Select Analytics Events under Rules and Events tab.

2. Under Analytics Events tab, right click and select Add New to create a new event.

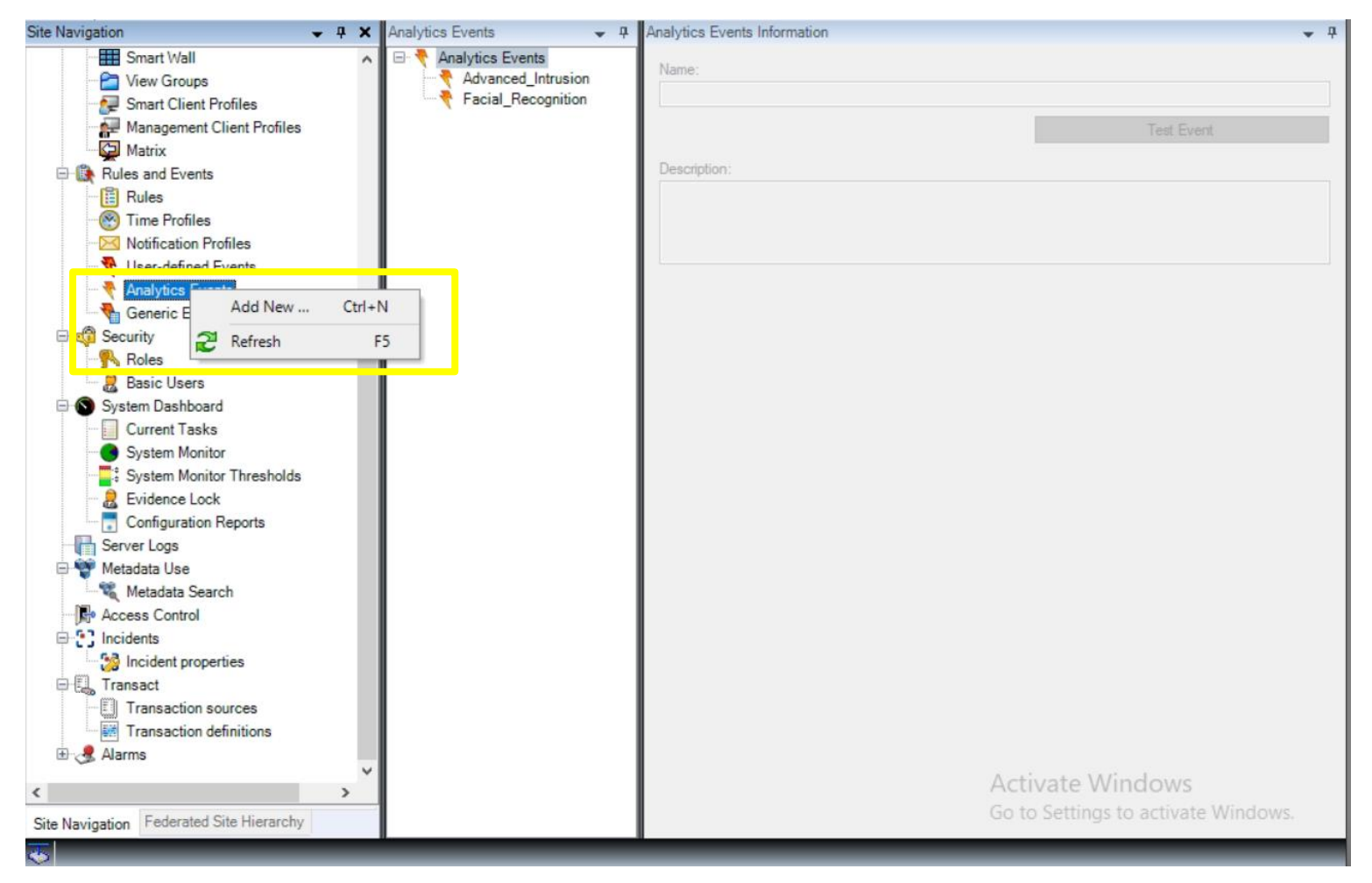

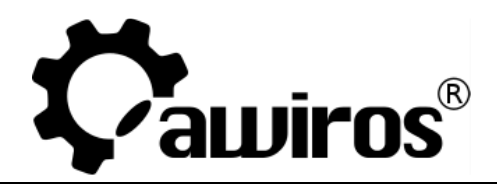

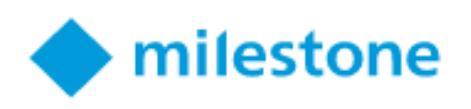

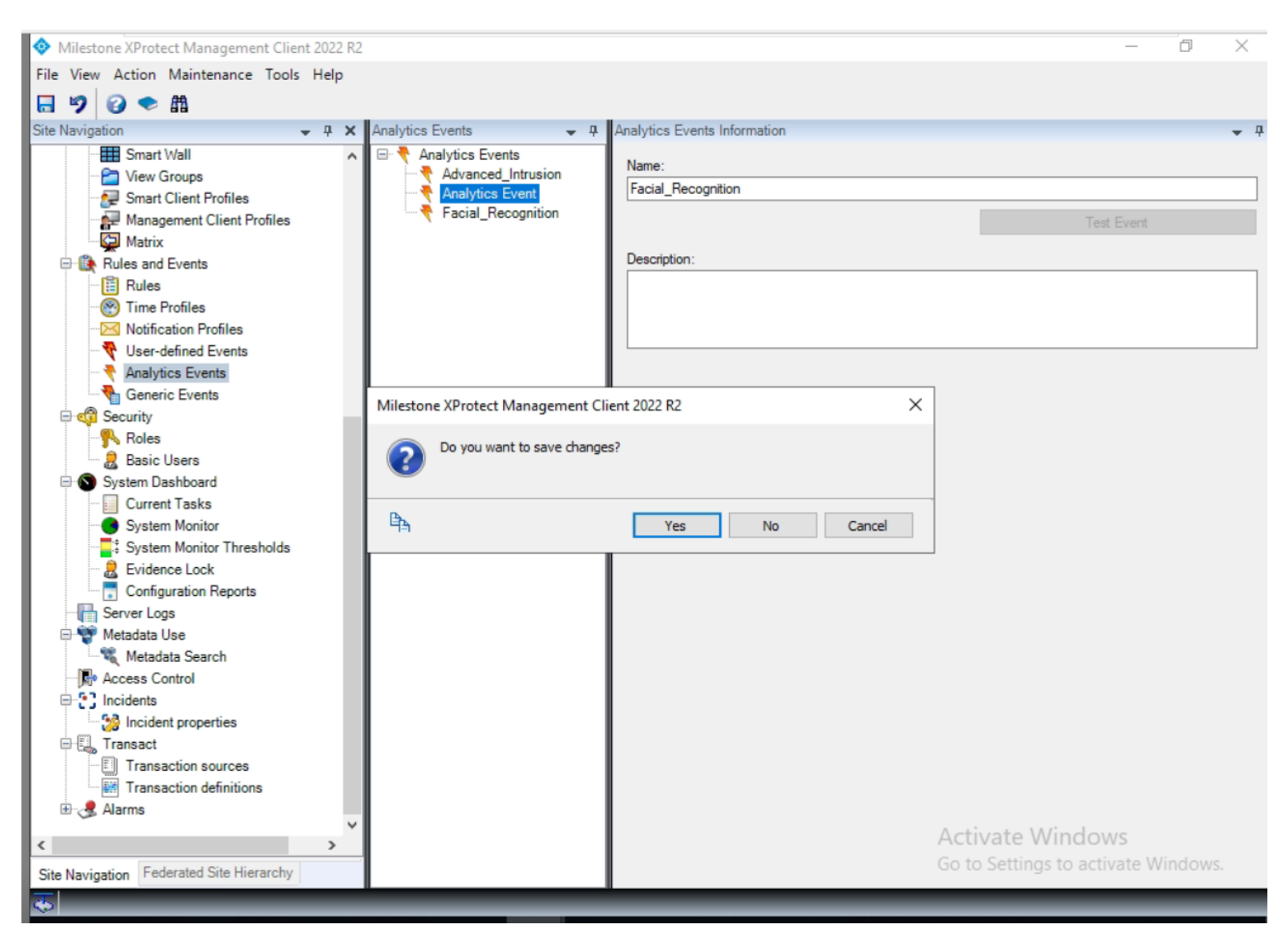

Enter the name and description of the Analytics event under properties tab and click save.

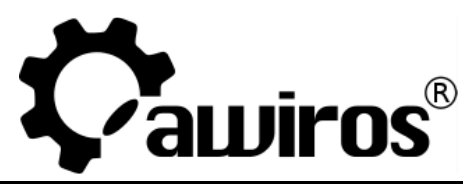

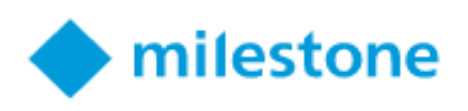

#### Now we will right click under the Alarms option and click New:

| Milestone XProtect Management Client 2022 R2                                                                                                    |                              | _                             | ð        | ×          |
|----------------------------------------------------------------------------------------------------|------------------------------|-------------------------------|----------|------------|
| File View Action Maintenance Tools Help                                                                                                    |                              |                               |          |            |
| □ 9 9 ◆ 曲                                                                                                    |                              |                               |          |            |
| Site Navigation                                                                                                    | Alarm Definition Information |                               |          | <b>•</b> 4 |
| 📲 Management Client Profiles 🛛 🔺 🖃 🛃 Alarm Definitions                                                                                                    | Alarm definition             |                               |          | ^          |
| Matrix Alarm Definition                                                                                                    | Enable:                      |                               |          |            |
| Rules and Events                                                                                                    |                              |                               |          | _          |
| Time Backies                                                                                                    | Name:                        | Alarm Definition 1            |          | _          |
| Notification Profiles                                                                                                    | Instructions:                |                               |          |            |
| Vuser-defined Events                                                                                                    |                              |                               |          |            |
| Analytics Events                                                                                                    |                              |                               |          | _          |
| Generic Events                                                                                                    | Trigger                      |                               |          |            |
| 🖻 🆏 Security                                                                                                    | Triggering event:            | Analytics Events              | $\sim$   |            |
| Noles                                                                                                    |                              | Escial Recognition            | ~        |            |
| ⊡ System Dashboard                                                                                                    |                              | racial_necognition            | Ť        |            |
| Current Tasks                                                                                                    | Sources:                     | All Cameras Select            |          |            |
| System Monitor                                                                                                    | Activation period            |                               |          |            |
| System Monitor Thresholds                                                                                                    | Time omfile:                 | Alwaye                        | ~        |            |
| Configuration Reports                                                                                                    |                              | ninaya                        | · ·      |            |
| Server Loas                                                                                                    | O Event based:               | Start: Select                 |          |            |
| 🖃 🥎 Metadata Use                                                                                                    |                              | Stop: Select                  |          |            |
| 🦾 🎕 Metadata Search                                                                                                    | Mar                          |                               |          |            |
| - Recess Control                                                                                                    | мар                          |                               |          |            |
| Control Control C | Alarm manager view:          | <ul> <li>Smart map</li> </ul> |          |            |
| → 🖓 Incluent properties                                                                                                    |                              | Map                           |          |            |
| Transaction sources                                                                                                    |                              |                               |          |            |
| Transaction definitions                                                                                                    | Related map:                 |                               | ~        |            |
| 🖻 🧏 Alarms                                                                                                    | Operator action required     |                               |          |            |
| Alarm Definitions                                                                                                    | Time limit:                  | 1 minute                      | $\sim$   |            |
| Sound Settings                                                                                                    | Events triggered:            | Select                        |          |            |
| v v                                                                                                    |                              | Activate Windows              |          |            |
| < >>                                                                                                    | Other                        | Generate vindows              | ncion (c |            |
| Site Navigation Federated Site Hierarchy                                                                                                    | Related cameras:             | So to settings to activised   | ndows.   | ~          |

Right click on Alarm definition and select new.

- Name: Face\_Recognition
- Triggering event: choose Analytics Events in the upper list and Facial\_Recognition in the lower list as shown above
- Sources: click Select; in the Select Sources screen that opens, open the Servers tab, choose All cameras and Add it to the Selected list as shown below

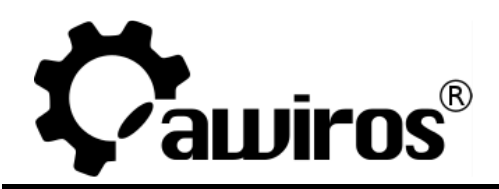

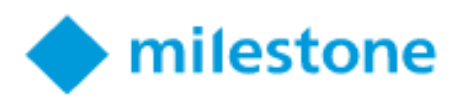

| Select Sources<br>Type filter: All                                                                                                    | ~             | X      |
|----------------------------------------------------------------------------------------------------|---------------|--------|
| Groups Servers  Access Control  Access Control Servers  All Access Control Servers  All Access Control Servers  All Access Control Units  All Cameras  All Cameras  All Cameras  All Cameras  All Cameras  All Layout Groups | Add<br>Remove | ected: |

Exit the screen and select Save when prompted.

The Output should be as shown below:

| Milestone XProtect Management Client 2022 R2                                               |                                                                                                  |                                                       | -                                        | o ×        |
|--------------------------------------------------------------------------------------------|--------------------------------------------------------------------------------------------------|-------------------------------------------------------|------------------------------------------|------------|
| File View Action Maintenance Tools Help                                                    |                                                                                                  |                                                       |                                          |            |
| 🗟 🦻 🕝 🗢 曲                                                                                  |                                                                                                  |                                                       |                                          |            |
| Site Navigation 🗸 🕂 🗙 🗛                                                                    | Narm Definitions 🚽 🖵                                                                             | Alarm Definition Information                          |                                          | <b>↓</b> ₽ |
| Management Client Profiles                                                                 | Alarm Definitions     Alarm Definition     Alarm Definition     Alarm Definition     Fence Alarm | Alarm definition<br>Enable:<br>Name:<br>Instructions: | Alam Definition 1                        |            |
| Viser-defined Events      Analytics Events      Generic Events      Security      Security |                                                                                                  | Trigger<br>Triggering event:                          | Analytics Events                         | ~          |
| Roles     Basic Users     System Dashboard     Current Tasks                               |                                                                                                  | Sources:                                              | Facial_Recognition All Cameras Select    | ~          |
| System Monitor                                                                             |                                                                                                  | Activation period                                     | Ahara                                    |            |
| Berver Lock     Gonfiguration Reports     Generation Server Logs                           |                                                                                                  | <ul> <li>Event based:</li> </ul>                      | Start: Select                            | <u> </u>   |
| Wetadata Use     Wetadata Search     Recess Control                                        |                                                                                                  | Мар                                                   | Stop: Select                             | -          |
| Incidents     Incident properties     Transact                                             |                                                                                                  | Alam manager view:                                    | <ul><li>Smart map</li><li>Map</li></ul>  |            |
| Transaction sources                                                                        |                                                                                                  | Related map:                                          |                                          | ~          |
| Alarms     Alarm Definitions                                                               |                                                                                                  | Operator action required<br>Time limit:               | 1 minute                                 | ~          |
| Sound Settings                                                                             |                                                                                                  | Events triggered:                                     | Select                                   |            |
| < · · · · · · · · · · · · · · · · · · ·                                                    |                                                                                                  | Other                                                 | Activate Windows                         |            |
| Site Navigation Federated Site Hierarchy                                                   |                                                                                                  | Related cameras:                                      | Go to Settings to activate Win<br>Select | dows.      |

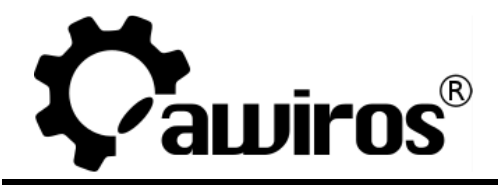

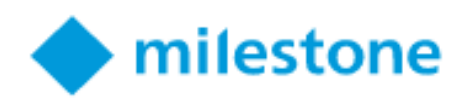

### View Alarms in Milestone Smart Client:

Once the Alarms are configured and working in Awiros UI we will check the same alerts in the Milestone Smart client.

#### Once the Alerts pop up in the Awiros UI as shown below:

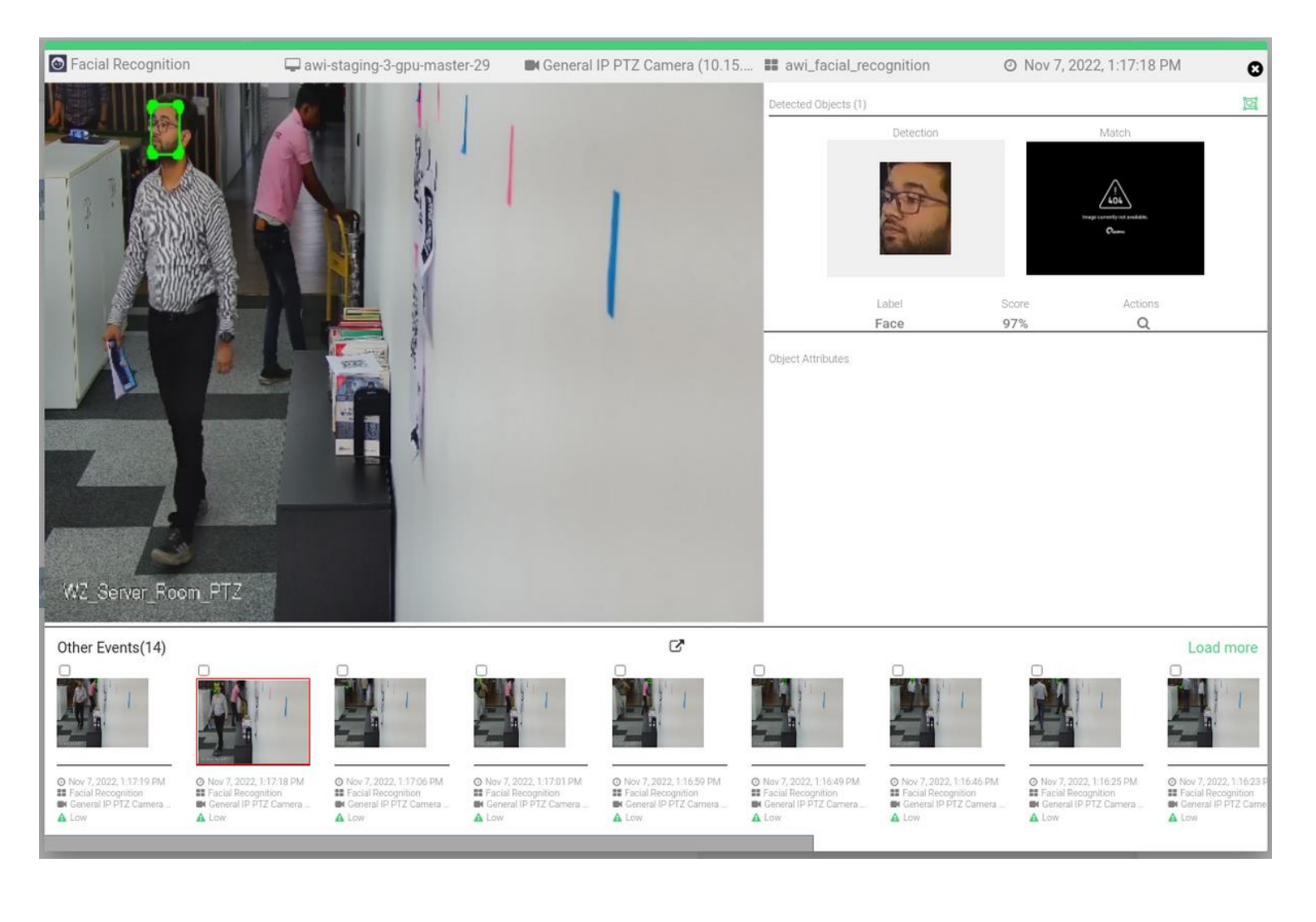

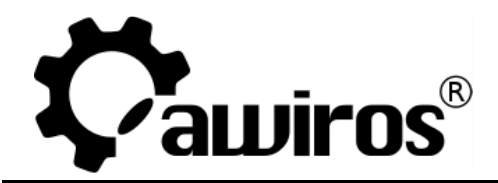

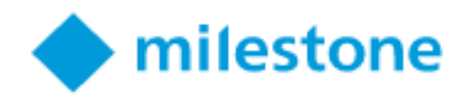

The alert will be sent to Milestone smart client and the same can be seen in the Alarm manager tab. Click on the event to see the video and details of the same as shown in the image below:

| 💠 Milestone XProtect Smart Clie | ent                    |                         |                |                          |                              | - 0                      | Х          |
|---------------------------------|------------------------|-------------------------|----------------|--------------------------|------------------------------|--------------------------|------------|
| Live Playback                   | Exports Search         | Alarm Manager 🧑         | Incidents      | Access Control           | System Monitor               | 3:51:45 PM 🔶 🚱           | <b>۴</b> × |
|                                 |                        |                         |                |                          |                              |                          | Ø          |
|                                 |                        |                         |                |                          |                              | Setup                    |            |
| 🖮 🔇 > 🏵 No map has be           | en selected            |                         | General IP     | PTZ Camera (10.15.17.28) | Camera 1 - 11/9/2022 3:38:20 | .553 PM                  |            |
| Quick Filters                   | Alarms New (filter app | lied) ^ Clear filter    |                |                          |                              | Reports 1-10             | 00 >       |
| X New (1993)                    |                        | Message                 |                | Erom:                    | 11/7/2022                    | 18 - 00 - 00             |            |
| V la prograss (24)              |                        | Fydude closed alarms    | 1              |                          |                              |                          |            |
|                                 |                        |                         |                | Secure                   | WIN-LFFG0Q1IAER              | 13 + 00 + 00             |            |
|                                 |                        | · _                     |                | Servers.                 |                              |                          | _          |
| T Closed (0)                    | I Time -               | Priority Level State Le | vel State Name | Message                  | Source                       |                          | Owner      |
|                                 | 2-27-49 PM 11/0/20     |                         | New            | Encial Responsition      | Constal IP PT7 Comerce       | (10 15 17 29) Comerce 1  |            |
| Servers                         | 3:37:48 PM 11/9/20     | 122 1 1                 | New            | Facial_Recognition       | General IP PTZ Camera (      | (10.15.17.28) - Camera 1 |            |
| WIN-I FEGOQ1IAER                | 3:37:41 PM 11/9/20     | 21 1                    | New            | Facial Recognition       | General IP PTZ Camera (      | (10.15.17.28) - Camera 1 |            |
|                                 | 3:37:41 PM 11/9/20     | 122 1 1                 | New            | Facial Recognition       | General /P/PTZ Camera /      | (10.15.17.28) - Camera 1 |            |
|                                 | 3:37:40 PM 11/9/20     | 12; 1 1                 | New            | Facial_Recognition       | General IP PTZ Camera        | (10,15,17,28) - Camera 1 | NS         |
|                                 | 3:37:39 PM 11/9/20     | 12, 1 1                 | New            | Facial_Recognition       | General IP PTZ Camera (      | (10.15.17.28) - Camera 1 |            |
|                                 | ER 2-27-29 DM 11/0/20  | 1997 B                  | New            | Encial Recognition       | Concert ID DT7 Company       | 10 15 17 000 0           |            |
|                                 | 3.37.30 PM 11/9/20     | 124 1                   | INCOV          | radal_necognition        | General In r 12 Camera (     | (10.15.17.28) - Camera 1 |            |

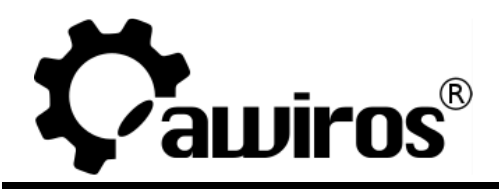

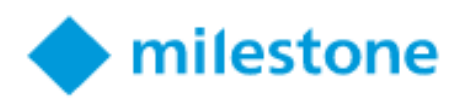

Below are the event details and meta data sent to Milestone Smart client which can be seen as shown below:

| General IP PTZ Camera (10.15.17.28) - Camera 1         | General IP PTZ Camera (10.15.17.28 | 3) - Camera 1 - 11/7/2022 1:16:21 O |
|--------------------------------------------------------|------------------------------------|-------------------------------------|
|                                                        |                                    | 1.10.22.000 PW                      |
| Camera: General IP PTZ Camera (10.15.17.28) - Camera 👻 |                                    | Go to Alarm Time                    |
| Instructions                                           | Assigned to:                       |                                     |
| Facial_Recognition                                     | State:                             | 1: New 👻                            |
|                                                        | Priority:                          | 1: High 👻                           |
| Facial Recognition                                     | Category:                          |                                     |
|                                                        | ID:                                | 783                                 |
|                                                        | Source:                            | General IP PTZ Camera (10.15        |
|                                                        | Alarm:                             | Alarm Definition 1                  |
|                                                        | Message:                           | Facial_Recognition                  |
| Activities                                             | Туре:                              | МуТуре                              |
| Time Activity Owner                                    | Rule:                              | Alarm Definition                    |
| 1:16 PM Initial state: 1: New                          | Location:                          | General IP PTZ Camera (10.15        |
| 1:16 PM Initial priority: 1: High                      | Tag:                               | face                                |
|                                                        | Vendor:                            | Awiros                              |
|                                                        | Object:                            |                                     |
|                                                        | Add                                | Activate Win<br>Go to Settings to   |

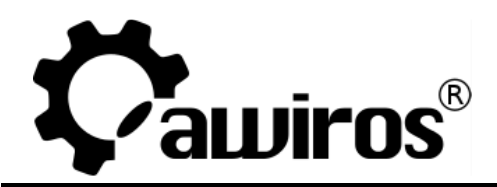

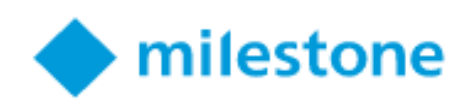

#### Intrusion Alert in Awiros UI:

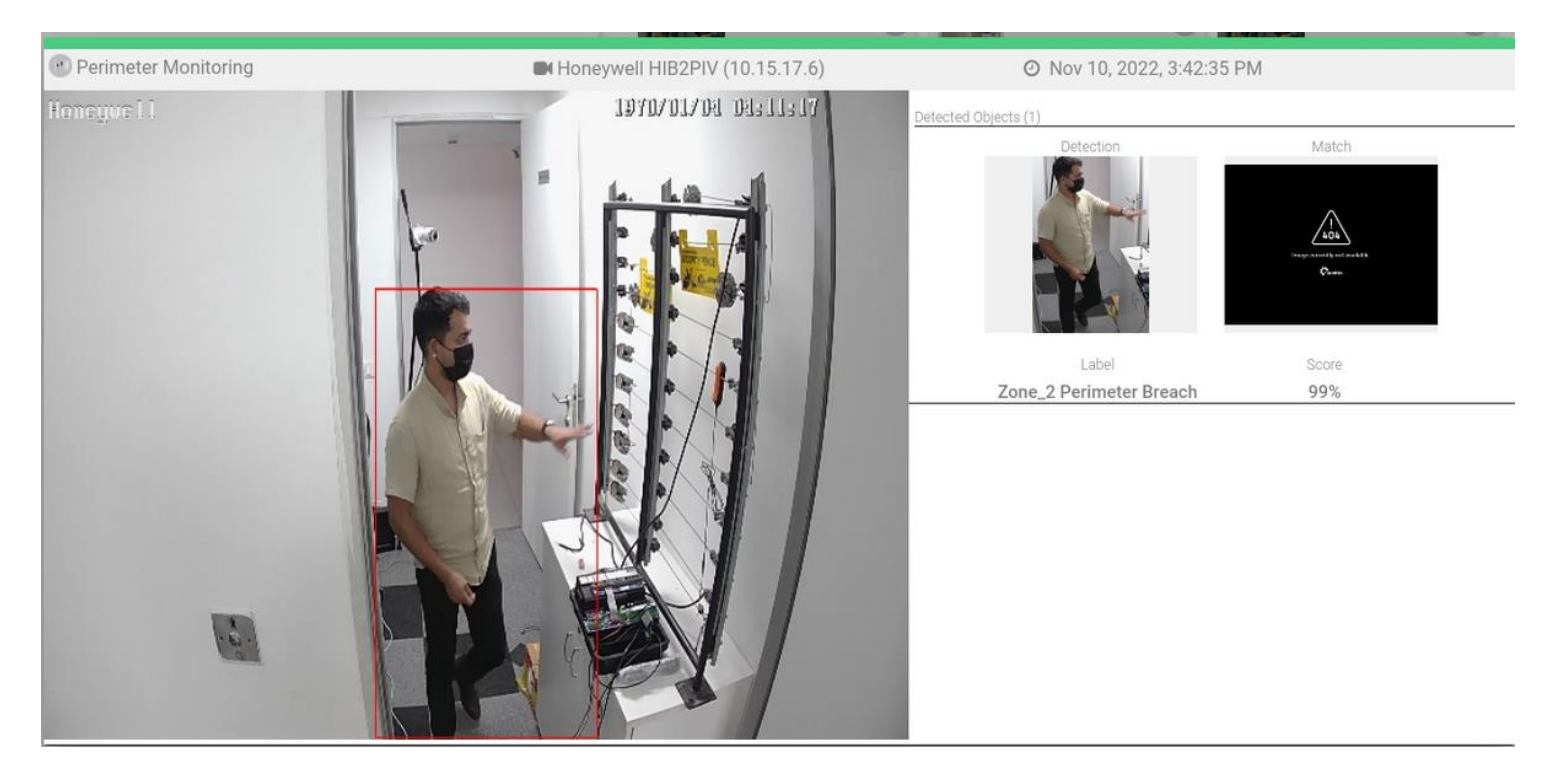

#### Intrusion Alert in Milestone:

| 🔿 🔇 🏵 No map has been s                                                                                              | elected                                                                                                    |                                                                                                    |                                              | Cam2 - 11/                                                                | 10/2022 3:42:35.071 PM                                                                                                    |                                                                                                    |                                                                                                    | 0                                  |
|----------------------------------------------------------------------------------------------------|----------------------------------------------------------------------------------------------------|----------------------------------------------------------------------------------------------------|----------------------------------------------|---------------------------------------------------------------------------|----------------------------------------------------------------------------------------------------|----------------------------------------------------------------------------------------------------|----------------------------------------------------------------------------------------------------|------------------------------------|
|                                                                                                    |                                                                                                    |                                                                                                    |                                              | erraqueit.                                                                |                                                                                                    |                                                                                                    |                                                                                                    |                                    |
|                                                                                                    |                                                                                                    |                                                                                                    |                                              |                                                                           |                                                                                                    | 1/10/2022 3.42.33                                                                                                    |                                                                                                    | -                                  |
|                                                                                                    |                                                                                                    |                                                                                                    |                                              |                                                                           |                                                                                                    |                                                                                                    |                                                                                                    |                                    |
| Quick Filters                                                                                                    | Alarms Custom (filter                                                                                                    | rapplied) 🔨                                                                                                    | Clear filter                                 |                                                                           |                                                                                                    |                                                                                                    | Reports                                                                                                    | 1-100 >                            |
| Quick Filters<br><b>Y</b> New (1005)                                                                                 | Alarms Custom (filter                                                                                                    | Message:                                                                                                    | Clear filter                                 | •                                                                         | From:                                                                                                    | 11/7/2022 15                                                                                                    | Reports                                                                                                    | 1-100 >                            |
| Quick Filters<br>▼ New (1005)<br>▼ In progress (24)                                                                  | Alarms <i>Custom (filter</i>                                                                                                    | Message:                                                                                                    | Clear filter                                 | ·                                                                         | From: [                                                                                                    | 11/7/2022 15<br>11/7/2022 15                                                                                                    | Reports<br>18 - 00 -<br>19 - 00 -                                                                                                    | 1-100 ><br>00 <del>-</del><br>00 - |
| Quick Filters<br>▼ New (1005)<br>▼ In progress (24)<br>▼ On hold (0)                                                 | Alarms <i>Custom (filter</i>                                                                                                    | Message:<br>Exclude closed a                                                                                                    | Clear filter                                 |                                                                           | From: [<br>To: [<br>Servers:                                                                                                    | ☐ 11/7/2022 15<br>☐ 11/7/2022 13<br>☑ WIN-LFFG0Q1IAER                                                                                                    | Reports<br>  18 - 00 -<br>  19 - 00 -                                                                                                    | 1-100 ><br>00 -<br>00 -            |
| Quick Filters<br>▼ New (1005)<br>▼ In progress (24)<br>▼ On hold (0)<br>▼ Closed (0)                                 | Alarms <i>Custom (filter</i>                                                                                                    | r applied) ^<br>Message:<br>Exclude closed a                                                                                                    | Clear filter                                 |                                                                           | From: [<br>To: [<br>Servers:                                                                                                    | 11/7/2022 15<br>11/7/2022 15<br>WIN-LFFG0Q1IAER                                                                                                    | Reports<br>18 • 00 •<br>19 • 00 •                                                                                                    | 1-100 ><br>00 -<br>00 -            |
| Quick Filters<br>▼ New (1005)<br>▼ In progress (24)<br>▼ On hold (0)<br>▼ Closed (0)                                 | Alarms <i>Custom (filter</i>                                                                                                    | r applied) ^<br>Message:<br>Exclude closed a<br>Priority Level                                                                                                    | Clear filter<br>alarms 🗹<br>State Level      | ▼<br>State Name                                                           | From: [<br>To: [<br>Servers:<br>Message                                                                                                    | 11/7/2022 15<br>11/7/2022 15<br>WIN-LFFG0Q1IAER                                                                                                    | Reports<br>  18 - 00 -<br>  19 - 00 -                                                                                                    | 1-100 ><br>00                      |
| Quick Filters<br>▼ New (1005)<br>▼ In progress (24)<br>▼ On hold (0)<br>▼ Closed (0)                                 | Alarms <i>Custom (filter</i><br>! Time -<br>3:42:36 PM 11/10/                                                                                                    | rapplied) ^<br>Message:<br>Exclude closed i<br>Priority Level<br>(20, 1                                                                                                    | Clear filter<br>alarms 🔽<br>State Level<br>1 | State Name<br>New                                                         | From: [<br>To: [<br>Servers:<br>Message<br>Perimeter_Monitori                                                                                                    | 11/7/2022 15<br>11/7/2022 15<br>WIN-LFFG0Q1IAER<br>Source<br>Carn1                                                                                                    | Reports                                                                                                    | 1-100 ><br>00                      |
| Quick Filters<br>▼ New (1005)<br>▼ In progress (24)<br>▼ On hold (0)<br>▼ Closed (0)                                 | Alarms Custom (filter<br>! Time -<br>3:42:36 PM 11/100<br>3:42:35 PM 11/100                                                                                                    | r applied) ^<br>Message:<br>Exclude closed a<br>Priority Level<br>(20, 1                                                                                                    | Clear filter<br>alarms 🗹<br>State Level<br>1 | State Name<br>New<br>New                                                  | From: [<br>To: [<br>Servers:<br>Message<br>Perimeter_Monitori<br>Perimeter_Monitori                                                                                                    | 11/7/2022 15<br>11/7/2022 15<br>WIN-LFFG0Q1IAER<br>Source<br>Carn 1<br>Carn2                                                                                                    | Reports                                                                                                    | 1-100 ><br>00                      |
| Quick Filters<br>▼ New (1005)<br>▼ In progress (24)<br>▼ On hold (0)<br>▼ Closed (0)<br>Servers                      | Alarms Custom (filter<br>! Time •<br>3:42:36 PM 11/100<br>3:42:35 PM 11/100<br>3:39:59 PM 11/9/2                                                                                                    | r applied) ^<br>Message:<br>Exclude closed a<br>Priority Level<br>(20) 1<br>(20) 1<br>(20) 1                                                                                                    | Clear filter                                 | State Name<br>New<br>New                                                  | From: [<br>To: [<br>Servers:<br>Message<br>Perimeter_Monitori<br>Perimeter_Monitori<br>Facial_Recognition                                                                                         | 11/7/2022 15     11/7/2022 15     WIN-LFFG0Q1IAER     Source     Cam1     Cam2     General IP PTZ Camera                                                                                                    | Reports                                                                                                    | 1-100 ><br>00                      |
| Quick Filters<br>▼ New (1005)<br>▼ In progress (24)<br>▼ On hold (0)<br>▼ Closed (0)<br>Servers<br>MIN-LFFG0Q1IAER   | Alarms Custom (filter<br>! Time •<br>3:42:36 PM 11/100<br>3:42:35 PM 11/100<br>3:39:59 PM 11/9/2<br>3:39:59 PM 11/9/2                                                                                                    | r applied)<br>Message:<br>Exclude closed a<br>Priority Level<br>200, 1<br>200, 1<br>202, 1<br>202, 1                                                                                                    | Clear filter                                 | State Name<br>New<br>New<br>New<br>New                                    | From: [<br>To: [<br>Servers:<br>Message<br>Perimeter_Monitori<br>Perimeter_Monitori<br>Facial_Recognition<br>Facial_Recognition                                                                   | 11/7/2022     15     11/7/2022     15     11/7/2022     15     11/7/2022     15     12     WIN-LFFG0Q1IAER     Source     Cam1     Cam2     General IP PTZ Camera     General IP PTZ Camera                                                                             | Reports<br>18 • 00 •<br>19 • 00 •<br>(10.15.17.28) - Cam<br>(10.15.17.28) - Cam                                                                                         | 1-100 ><br>00                      |
| Quick Filters<br>T New (1005)<br>T In progress (24)<br>T On hold (0)<br>T Closed (0)<br>Servers<br>WIN-LFFG0Q1IAER   | Alarms Custom (filter<br>1 Time -<br>3:42:36 PM 11/100<br>3:39:59 PM 11/92<br>3:39:59 PM 11/92<br>3:39:59 PM 11/92                                                                                                    | Priority Level                                                                                                    | Clear filter                                 | State Name<br>New<br>New<br>New<br>New<br>New                             | From: [<br>To: [<br>Servers:<br>Message<br>Perimeter_Monitori<br>Perimeter_Monitori<br>Facial_Recognition<br>Facial_Recognition                                                                   | 11/7/2022     15     11/7/2022     15     11/7/2022     15     VIIN-LFFG0Q1IAER     Source     Carn1     Carn2     General IP PTZ Camera     General IP PTZ Camera     General IP PTZ Camera                                                                            | Reports<br>18 • 00 •<br>19 • 00 •<br>(10.15.17.28) - Cam<br>(10.15.17.28) - Cam<br>(10.15.17.28) - Cam                                                                  | 1-100 ><br>00                      |
| Quick Filters<br>▼ New (1005)<br>▼ In progress (24)<br>▼ On hold (0)<br>▼ Closed (0)<br>Servers<br>▲ WIN-LFFG0Q1IAER | Alarms Custom (filter<br>1 Time -<br>2 3:42:36 PM 11/100<br>3:42:35 PM 11/90<br>3:39:59 PM 11/92<br>3:39:59 PM 11/92<br>3:39:57 PM 11/92<br>3:39:57 PM 11/92                                                                                                    | r applied)<br>Message:<br>Exclude closed a<br>Priority Level<br>(200, 1<br>(200, 1<br>(200, 1<br>(200, 1<br>(200, 1))<br>(200, 1<br>(200, 1))<br>(200, 1)<br>(200, 1 | Clear filter                                 | State Name<br>New<br>New<br>New<br>New<br>New<br>New                      | From: [<br>To: [<br>Servers:<br>Message<br>Perimeter_Monitori<br>Perimeter_Monitori<br>Pacial_Recognition<br>Facial_Recognition<br>Facial_Recognition                                             | 11/7/2022 15<br>11/7/2022 15<br>✓ WIN-LFFG0Q1IAER<br>Source<br>Cam1<br>Cam2<br>General IP PTZ Camera<br>General IP PTZ Camera<br>General IP PTZ Camera<br>General IP PTZ Camera                                                                                         | Reports<br>18 00 19 00 19 00 19 00 19 00 10 10 10 10 10 10 10 10 10 10 10 10                                                                                            | 1-100 ><br>00                      |
| Quick Filters<br>▼ New (1005)<br>▼ In progress (24)<br>▼ On hold (0)<br>▼ Closed (0)<br>Servers<br>≪ WIN-LFFG0Q1IAER | Alarms Custom (filter<br>1 Time -<br>3:42:36 PM 11/100<br>3:39:59 PM 11/9/2<br>3:39:59 PM 11/9/2<br>3:39:55 PM 11/9/2<br>3:39:55 PM 11/9/2<br>3:39:55 PM 11/9/2<br>3:39:55 PM 11/9/2<br>3:39:55 PM 11/9/2                                                              | r applied)  Message: Exclude closed a Priority Level 200 1 200 1 2                                                                                                    | Clear filter                                 | State Name<br>New<br>New<br>New<br>New<br>New<br>New<br>New               | From: [<br>To: [<br>Servers:<br>Message<br>Perimeter_Monitori<br>Perimeter_Monitori<br>Facial_Recognition<br>Facial_Recognition<br>Facial_Recognition<br>Facial_Recognition                       | 11/7/2022 15<br>11/7/2022 15<br>VWIN-LFFG0Q1IAER<br>Source<br>Cam1<br>Cam2<br>General IP PTZ Camera<br>General IP PTZ Camera<br>General IP PTZ Camera<br>General IP PTZ Camera<br>General IP PTZ Camera                                                                 | Reports<br>18 00 19 00 19 00 19 00 19 00 10 10 10 10 10 10 10 10 10 10 10 10                                                                                            | 1-100 ><br>00                      |
| Quick Filters<br>▼ New (1005)<br>▼ In progress (24)<br>▼ On hold (0)<br>▼ Closed (0)<br>Servers<br>▲ WIN-LFFG0Q1IAER | Alarms Custom (filter<br>1 Time<br>3.42:36 PM 11/100<br>3.39:59 PM 11/9/2<br>3.39:59 PM 11/9/2<br>3.39:59 PM 11/9/2<br>3.39:55 PM 11/9/2<br>3.39:55 PM 11/9/2<br>3.39:55 PM 11/9/2<br>3.39:55 PM 11/9/2<br>3.39:55 PM 11/9/2                                           | r applied)         ^           Message:         Kasage:           Exclude closed a         Priority Level           202         1           202         1           202         1           202         1           202         1           202         1           202         1           202         1           202         1           202         1                                                                                                    | Clear filter                                 | State Name<br>New<br>New<br>New<br>New<br>New<br>New<br>New<br>New        | From: [<br>To: [<br>Servers:<br>Message<br>Perimeter_Monitori<br>Perimeter_Monitori<br>Facial_Recognition<br>Facial_Recognition<br>Facial_Recognition<br>Facial_Recognition                       | 11/7/2022     15     11/7/2022     15     WIN-LFFG0Q1IAER     Source     Cam1     Cam2     General IP PTZ Camera     General IP PTZ Camera     General IP PTZ Camera     General IP PTZ Camera     General IP PTZ Camera                                                | Reports<br>18 00 1<br>19 00 1<br>(10.15.17.28) - Cam<br>(10.15.17.28) - Cam<br>(10.15.17.28) - Cam<br>(10.15.17.28) - Cam<br>(10.15.17.28) - Cam<br>(10.15.17.28) - Cam | 1-100 ><br>00                      |
| Quick Filters<br>▼ New (1005)<br>▼ In progress (24)<br>▼ On hold (0)<br>▼ Closed (0)<br>Servers<br>▲ WIN-LFFG0Q1IAER | Alarms Custom (filter<br>1 Time<br>3:42:36 PM 11/10/<br>3:39:59 PM 11/9/2<br>3:39:59 PM 11/9/2<br>3:39:59 PM 11/9/2<br>3:39:55 PM 11/9/2<br>3:39:55 PM 11/9/2<br>3:39:55 PM 11/9/2<br>3:39:55 PM 11/9/2<br>3:39:52 PM 11/9/2<br>3:39:52 PM 11/9/2<br>3:39:52 PM 11/9/2 | rapplied)         N           Message:         Exclude closed a           Priority Level         1           202         1           202         1           202         1           202         1           202         1           202         1           202         1           202         1           202         1           202         1           202         1                                                                                                    | Clear filter                                 | State Name<br>New<br>New<br>New<br>New<br>New<br>New<br>New<br>New<br>New | From: [<br>To: [<br>Servers:<br>Message<br>Perimeter_Monitori<br>Perimeter_Monitori<br>Facial_Recognition<br>Facial_Recognition<br>Facial_Recognition<br>Facial_Recognition<br>Facial_Recognition | 11/7/2022     15     11/7/2022     15     11/7/2022     15     WIN-LFFG0Q1IAER     Source     Cam1     Cam2     General IP PTZ Camera     General IP PTZ Camera     General IP PTZ Camera     General IP PTZ Camera     General IP PTZ Camera     General IP PTZ Camera | Reports<br>18 00 1<br>19 00 1<br>(10.15.17.28) - Cam<br>(10.15.17.28) - Cam<br>(10.15.17.28) - Cam<br>(10.15.17.28) - Cam<br>(10.15.17.28) - Cam<br>(10.15.17.28) - Cam | 1-100 ><br>00                      |

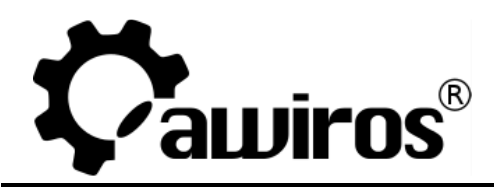

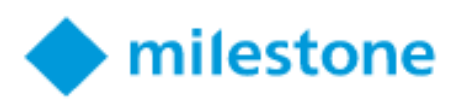

#### Intrusion Alert with Details:

| 😡 1318 Perimeter_Monitoring - Cam1                                                                      |                                                                          | – 🗆 X                                                                                             |
|----------------------------------------------------------------------------------------------------|--------------------------------------------------------------------------|---------------------------------------------------------------------------------------------------|
| Cami<br>Honeywell                                                                                       | Cam1 - 11/10/2022 3:42-32.983 P                                          | M<br>1000011/M R410124<br>0<br>0<br>0<br>0<br>0<br>0<br>0<br>0<br>0<br>0<br>0<br>0<br>0           |
| Camera: Cam1                                                                                            | Assigned to:                                                             | Go to Alarm Time                                                                                  |
| Perimeter_Monitoring<br>Perimeter_Monitoring<br>Perimeter Monitoring                                    | State:<br>Priority:<br>Category:<br>ID:<br>Source:<br>Alarm:<br>Message: | 1: New<br>1: High<br>1318<br>Cam1<br>Alarm Definition 2<br>Perimeter_Monitoring                   |
| Activities<br>Time Activity Owner<br>3:42 PM Initial state: 1: New<br>3:42 PM Initial priority: 1: High | Type:<br>Rule:<br>Location:<br>Tag:<br>Vendor:<br>Object:                | MyType<br>Alarm Definition<br>Honeywell HIB2PIV (10.15.17.3)<br>Zone_1 Perimeter Breach<br>Awiros |
| Help Print                                                                                              | Add                                                                      | Activate Win<br>Go to Settings to<br>OK                                                           |

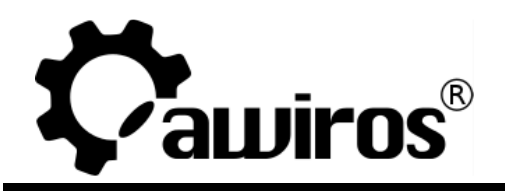

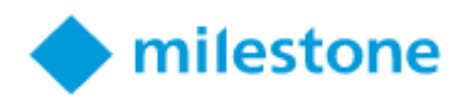

## **Contact Awiros Support:**

- Use the Awiros Contact Us form on Awiros's website: https://awiros.com/contact
- Email: support@awiros.com

### Notice Copyright © 2015-2022 by Awiros

Awiros holds the copyright to this manual. All rights reserved. No part of this publication may be reproduced or transmitted in any form or by any means without prior written consent from Awiros.

#### Disclaimer

The information in this manual was accurate and reliable at the time of its release for this specific version. However, Awiros reserves the right to change the specifications of the product described in this manual without prior notice at any time.

#### Trademarks

Awiros name and logo are registered trademarks of Awidit Systems Pvt. Ltd All other proprietary names mentioned in this manual are the trademarks of their respective owners

Office Address 11, Vatika City Point, Mehrauli-Gurgaon Rd, Gurugram, Haryana 122002, India

Phone (+91) 124 426 3789

Email <u>info@awiros.com</u>

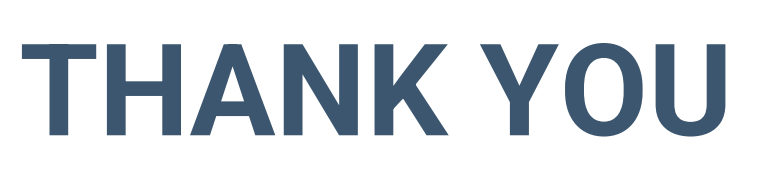